## **ACH Origination**

Members will use the Classic Transfers page to add an external account. The OLB system will send 2 micro deposits that must be confirmed before the external account is linked and available as a transfer destination.

|                                                                                                    | No 20 December 1                                                              |
|----------------------------------------------------------------------------------------------------|-------------------------------------------------------------------------------|
| viake a Transfer                                                                                                    | Next 30 Days Scheduled<br>You have no transfers scheduled in the next 30 days |
| ram Account                                                                                                    | See all scheduled                                                             |
| Select an account                                                                                                    |                                                                               |
| o Account                                                                                                    | Recent Transfer History                                                       |
| Select an account                                                                                                    | AUG YCC CHEC 455-0010                                                         |
| Don't see the account you want to transfer to?                                                                                                    | 26 402-0010 \$10.00                                                           |
| Transfer to another Arlington Community Federal Credit Union member                                                                                                    | See all activity                                                              |
| Add an external account                                                                                                    | See an activity                                                               |
| imount                                                                                                    |                                                                               |
| \$ Enter Amount                                                                                                    |                                                                               |
| Add Memo                                                                                                    |                                                                               |
| Cuberrit Teherefor                                                                                                    |                                                                               |
|                                                                                                    | Add Account at another ban                                                    |
|                                                                                                    |                                                                               |
| Transfer Policy                                                                                                    | Account Type Checking                                                         |
|                                                                                                    | 1                                                                             |
| payments made through the Transfers widget are immediately<br>pplied. The available balances of ACFCU Credit Cards shown in the                                                                                                    | Routing Number 9 digits                                                       |
| All payments made through the Transfers widget are immediately<br>applied. The available balances of ACFCU Credit Cards shown in the<br>Mobile App and Online Banking will reflect payments through the<br>ransfers widget in about 24-48 hours, but you will have immediate                                                                                                    |                                                                               |
| All payments made through the Transfers widget are immediately<br>applied. The available balances of ACFCU Credit Cards shown in the<br>Mobile App and Online Banking will reflect payments through the<br>fransfers widget in about 24-48 hours, but you will have immediately<br>access to your available funds.                                                                                                    |                                                                               |
| All payments made through the Transfers widget are immediately<br>applied. The available balances of ACFCU Credit Cards shown in the<br>Mobile App and Online Banking will reflect payments through the<br>iransfers widget in about 24-48 hours, but you will have immediate<br>sccess to your available funds.                                                                                                    | Account Number                                                                |
| The member can transfer to a<br>Checking, Savings or Loan                                                                                                    | Account Number                                                                |
| Al payments made through the Transfers widget are immediately<br>applied. The available balances of ACFCU Credit Cards shown in the<br>Mobile App and Online Banking will reflect payments through the<br>fransfers widget in about 24-48 hours, but you will have immediate<br>sccess to your available funds.<br>The member can transfer to a<br>Checking, Savings or Loan<br>account at another financial                  | Account Number                                                                |
| Al payments made through the Transfers widget are immediately<br>applied. The available balances of ACFCU Credit Cards shown in the<br>Mobile App and Online Banking will reflect payments through the<br>fransfers widget in about 24-48 hours, but you will have immediate<br>access to your available funds.<br>The member can transfer to a<br>Checking, Savings or Loan<br>account at another financial<br>institution.  | Account Number                                                                |
| All payments made through the Transfers widget are immediately<br>applied. The available balances of ACFCU Credit Cards shown in the<br>Mobile App and Online Banking will reflect payments through the<br>fransfers widget in about 24-48 hours, but you will have immediate<br>sccess to your available funds.<br>The member can transfer to a<br>Checking, Savings or Loan<br>account at another financial<br>institution. | Account Number                                                                |

To set up ACH origination, members will select **Add an external account** under To Account.

The member will be asked to verify their identity, as this is a higher risk activity. The member can choose to receive a verification code via text, email, or phone call.

To select, they should click on their preferred verification method.

## Verification Needed

Please verify your identity before completing this action.

| 🖾 Text | @ Email | 📽 Ca |
|--------|---------|------|
| i lext | @ Email | 60   |

The verification code will be sent to your phone via SMS. Standard messaging rates apply.

| (703) | 41 |
|-------|----|
| (703) | 35 |
| (703) | 00 |

Cancel Send Code

## Verification Needed

Please verify your identity before completing this action.

| 1                            | ⊡ Text   | @ Email | 📽 Call      |  |
|------------------------------|----------|---------|-------------|--|
| The verification code will l | pe email | ed to   | @gmail.com. |  |

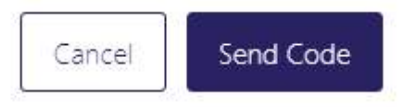

## Verification Needed

Please verify your identity before completing this action.

| 🖾 Text | @ Email | 🕊 Call |
|--------|---------|--------|
| Iext   | @ Email | Call   |

You will receive an automated call with the code dictated to you.

| (703) | 41 |
|-------|----|
| (703) | 35 |
| (703) | 00 |

| -      |           |
|--------|-----------|
| Cancel | Send Code |

The member will be reminded to confirm their pending external account link upon signing into the system.

| Solution Sector Sector | Careform                                                   |
|----------------------------------------------------------------------------------------------------|------------------------------------------------------------|
|                                                                                                    | Confirm trial deposits to finish linking external accounts |

The member will be taken to the Accounts page in the Settings area. To confirm, click **Confirm** and enter the two micro deposited amounts sent to their account at the external financial institution.

| Confirm Trial Deposi                                                                                                    | ts                                                                                                    | 1                                                                                                    |                                                                                                    |
|----------------------------------------------------------------------------------------------------|----------------------------------------------------------------------------------------------------|----------------------------------------------------------------------------------------------------|----------------------------------------------------------------------------------------------------|
| As a security measure, we sen<br>account #1 at.<br>take up to three business days<br>account.<br>We ask you to confirm the tran<br>this JUSTICE FEDERAL CREE<br>First Deposit *<br>Second Deposit * | t two transactions of different amou<br>JUSTICE FEDERAL CREDIT UNIO<br>for those transactions to appear in<br>saction amounts to ensure you're to<br>DIT UNION account. | unts to<br>DN. It may<br>1 your<br>the owner of                                                                                                    |                                                                                                    |
|                                                                                                    | take up to three business days<br>account.<br>We ask you to confirm the tran<br>this JUSTICE FEDERAL CREI<br>First Deposit *<br>Second Deposit *                        | take up to three business days for those transactions to appear in<br>account.<br>We ask you to confirm the transaction amounts to ensure you're this JUSTICE FEDERAL CREDIT UNION account.<br>First Deposit * | take up to three business days for those transactions to appear in your account. We ask you to confirm the transaction amounts to ensure you're the owner of this JUSTICE FEDERAL CREDIT UNION account. First Deposit * |